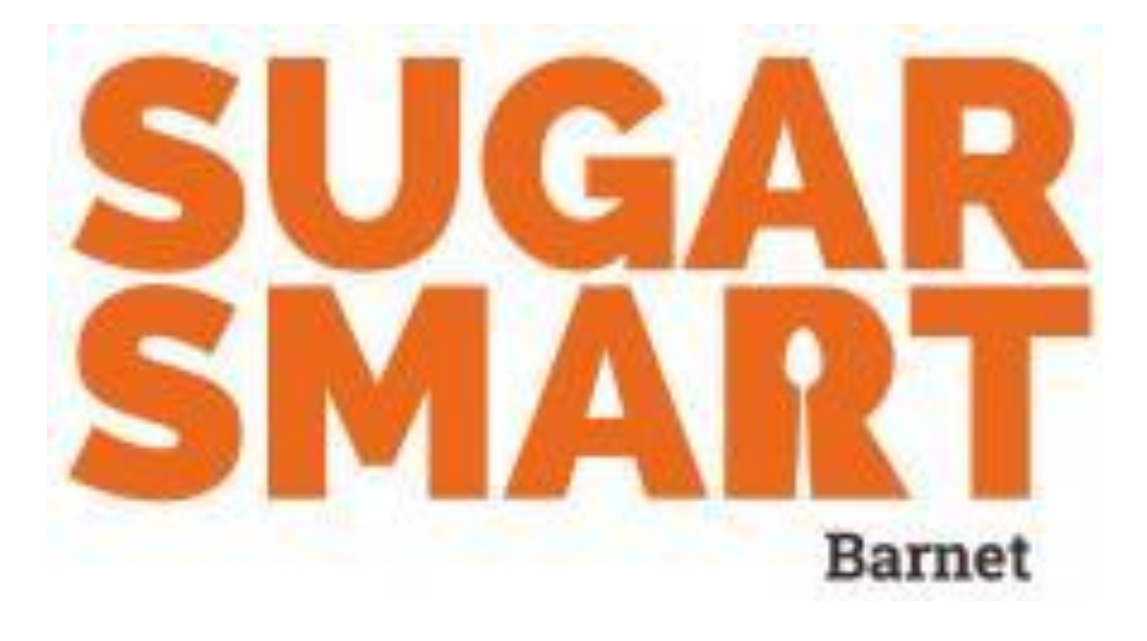

# "How to get started"

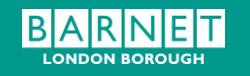

## How to sign up?

- 1. Visit the Sugar Smart website.
- 2. Go to the 'Get involved' webpage
- 3. Click 'Go Sugar Smart'.
- 4. Fill in your settings details.
- 5. Upon signing up you will be taken to a page full of Sugar Smart actions that you can get involved in.
- 6. Select at least one Sugar Smart action
- 7. Login and record any activity against your selected Sugar Smart action(s).

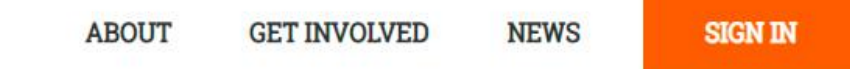

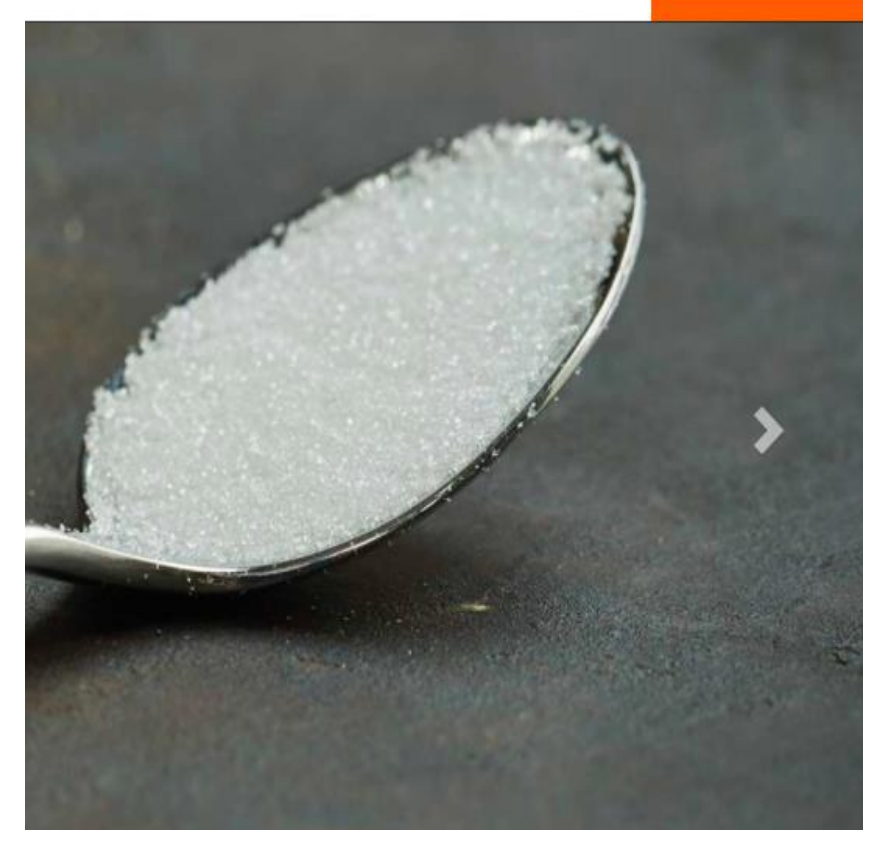

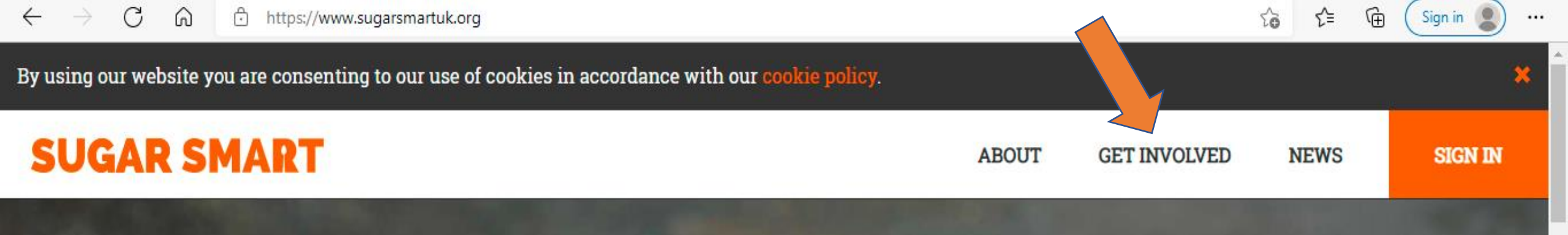

# LET'S GET SUGAR Smart!

Sign up, spread the word, share your ideas and together we can make a real difference.

## FIND OUT MORE

1. Go to www.sugarsmart.uk.org

2. On homepage, click <u>get</u> <u>involved</u> 3. On the Get Involved page, click <u>'Go sugar Smart'</u>

## GET INVOLVED Working Together to reduce Sugar

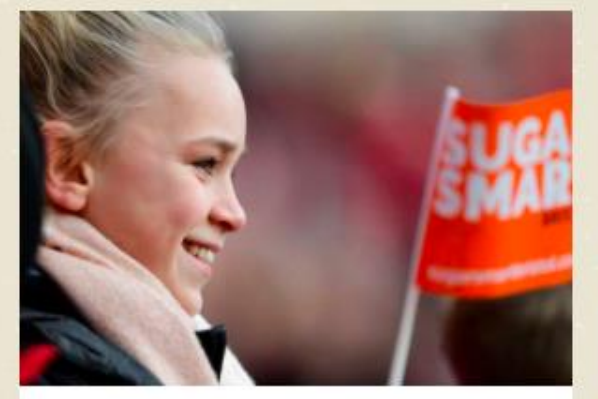

Can your school, organisation or business take action to reduce sugar overconsumption?

**GO SUGAR SMART!** 

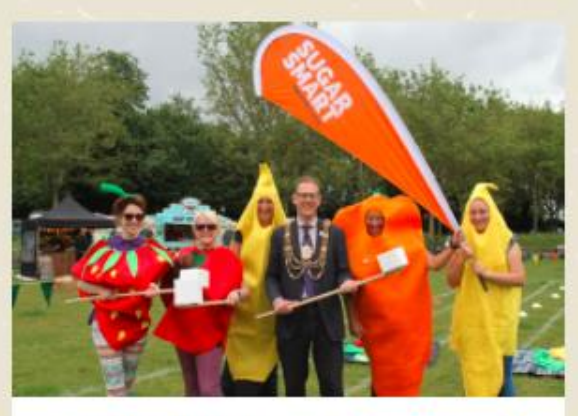

Is your council or food partnership looking to run a SUGAR SMART campaign in your area?

**RUN A CAMPAIGN** 

SUGAR SMART

to

₹

A

Sign in

...

Join the SUGAR SMART mailing list.

**SIGN UP** 

#### ← → C ᢙ https://www.sugarsmartuk.org/get\_involved/take\_a\_pledge/

4. Fill in your organisations' details. After you have registered, when you signed in, you will be taken to the Sugar Smart actions

dashboard

### JOIN SUGAR SMART

P

V

Sign in

## **WORKING TOGETHER TO REDUCE SUGAR**

We support schools, universities, hospitals, businesses and other organisations that serve, sell or can advocate for better food and drink. Please register below to work with us.

Alternatively if would like to coordinate a SUGAR SMART campaign in your area click here to find out how you can become SUGAR SMART.

□ We are a school, university, hospital, business or other organisation that offers food and drink, or promotes healthy eating messages to our community.

#### SECTOR\*

**ORGANISATION NAME\*** 

#### C Ô https://www.sugarsmartuk.org/login/ 6

A Θ Sign in

ea

CON

...

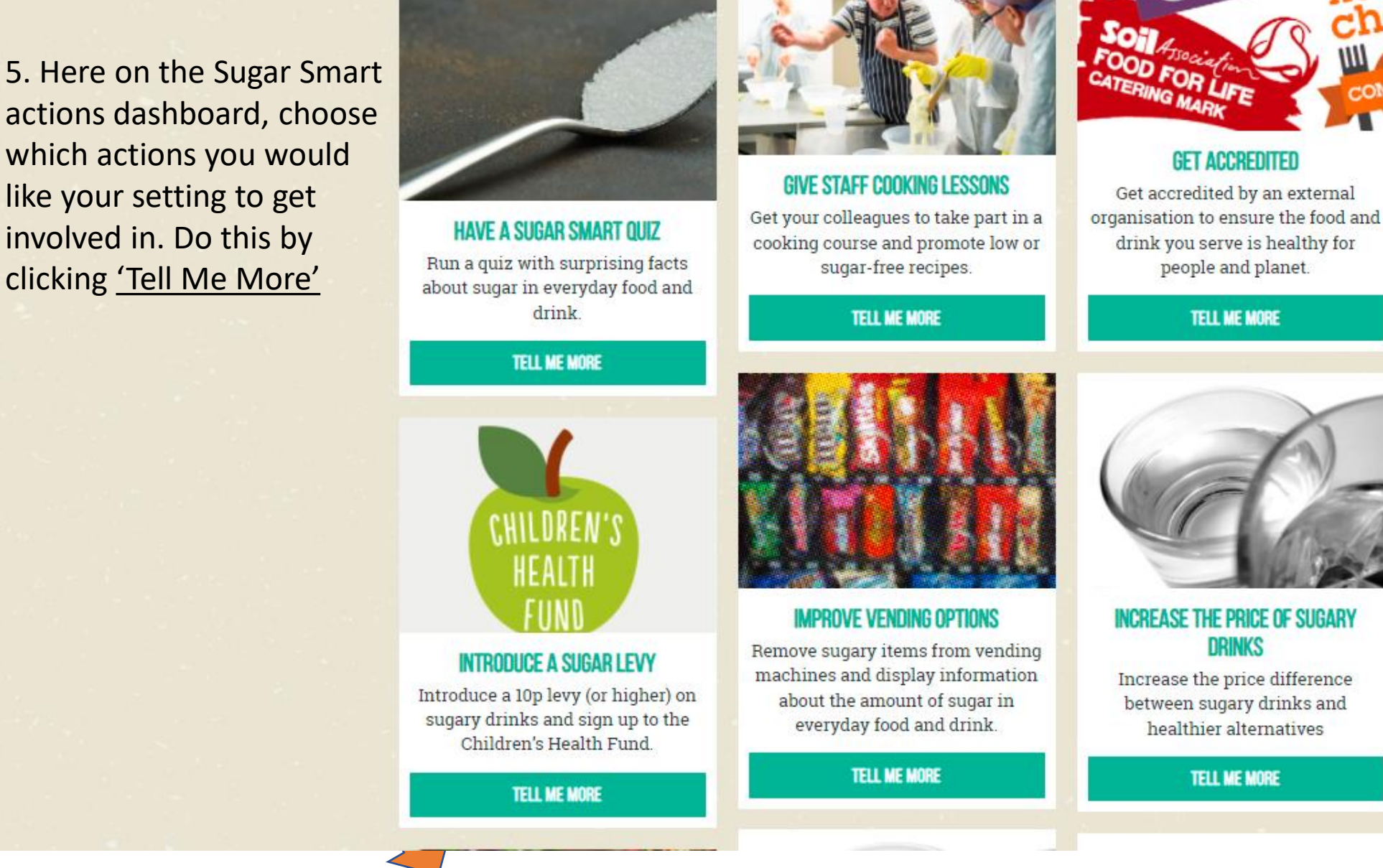

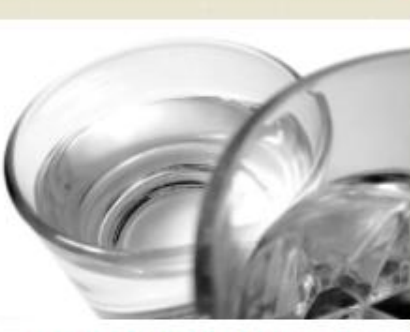

**GET ACCREDITED** 

TELL ME MORE

**INCREASE THE PRICE OF SUGARY** DRINKS

Increase the price difference between sugary drinks and healthier alternatives

TELL ME MORE

#### 

6. On the Sugar Smart actions dashboard, to record progress on an action, press the 'Update' button on the relevant action

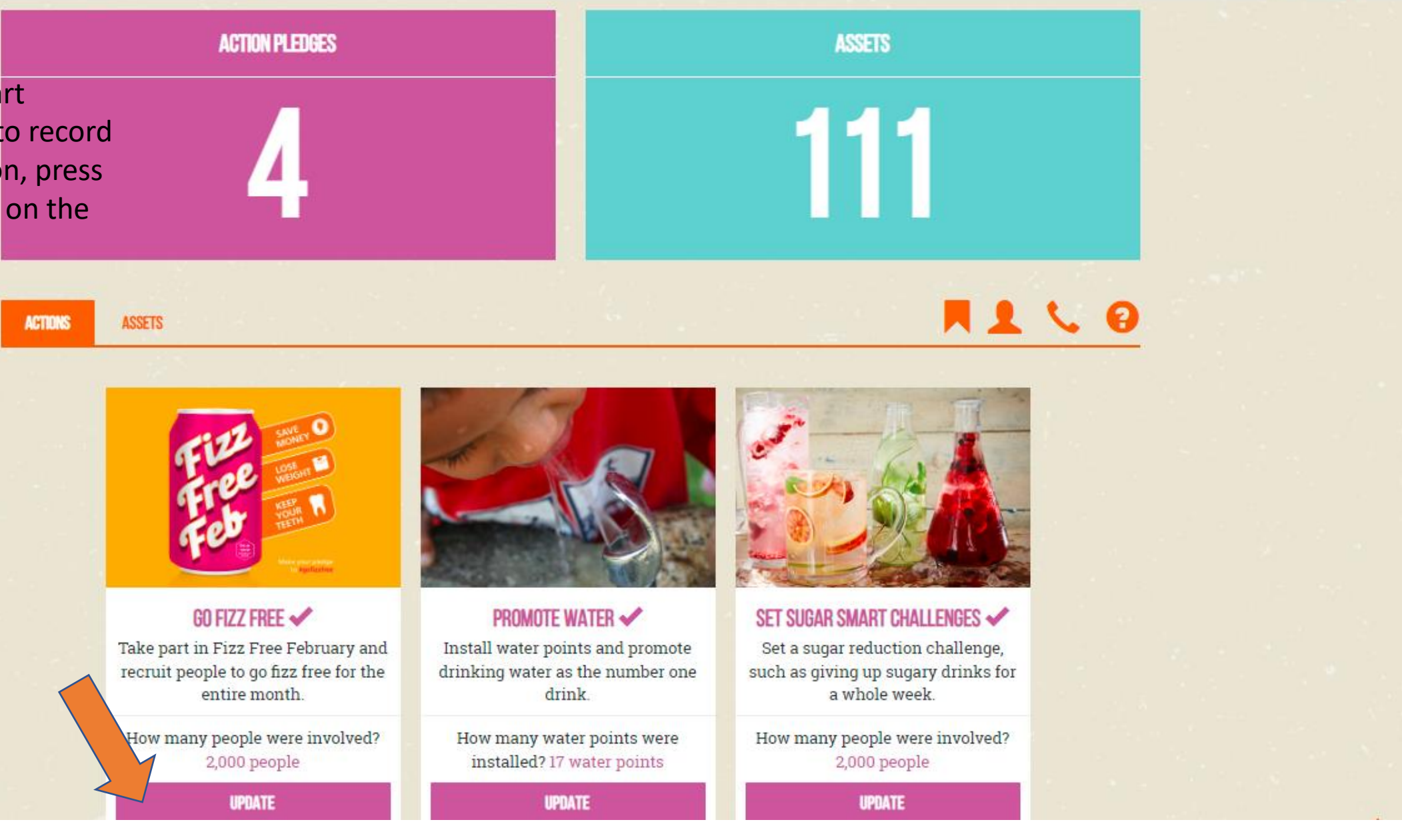

Q

20

ર≙

Ð

Sign in

...

ACTIONS

7. Update your progress on the pop up box that will appear and press 'Update' to save

ASSETS

GO FIZZ FREE 🗸

Take part in Fizz Free February and

recruit people to go fizz free for the

entire month

How many people were involved?

2,000 people

UPDATE

ACTION

### PLEASE UPDATE US ON YOUR PROGRESS

How many people were involved? 22/01/2020 : 2,000 people

Numbers only

#### Please give more details on your action

We have set simple SUGAR SMART challenges for staff on our internal social media and shared additional information with those challenges. We will also be taking part in Fizz Free February with that challenge being advertised to our staff.

#### UPDATE

PROMOTE WATER ✓

Install water points and promote

drinking water as the number one

drink

How many water points were

installed? 17 water points

UPDATE

#### SET SUGAR SMART CHALLENGES 🗸

Set a sugar reduction challenge, such as giving up sugary drinks for a whole week.

How many people were involved? 2,000 people

#### UPDATE

20 new notifications

A

Sign in

...

Θ

8